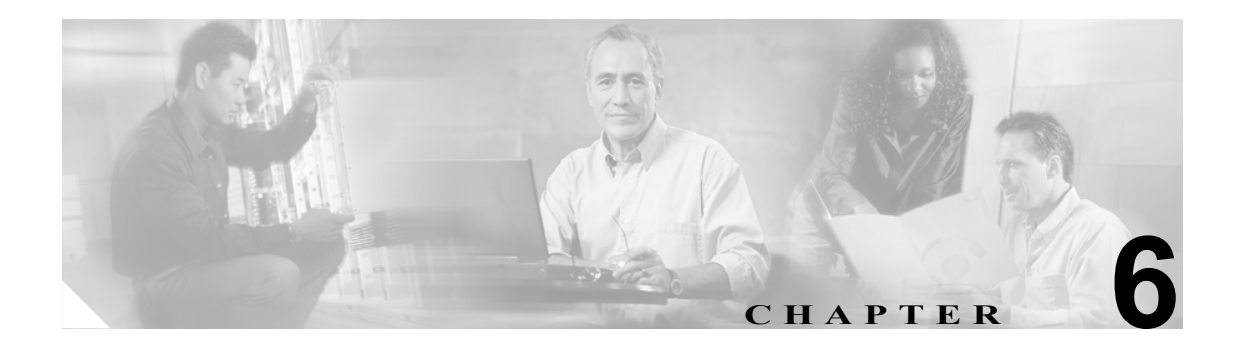

# AIP SSM の取り付け

この章では、AIP SSM を取り付ける方法について説明します。この章は、次の項で構成されています。

- 仕様 (P.6-2)
- メモリの仕様 (P.6-2)
- ハードウェア要件およびソフトウェア要件 (P.6-2)
- インジケータ (P.6-3)
- 取り付けおよび取り外しの方法 (P.6-4)

## 仕様

表 6-1 に AIP SSM の仕様を示します。

| 表 6-1 | AIP SSM | の仕様 |
|-------|---------|-----|
|-------|---------|-----|

| 仕様          | 説明                                                                              |
|-------------|---------------------------------------------------------------------------------|
| 寸法(高さ×幅×奥行) | $4.32 \times 17.27 \times 27.94 \text{ cm} (1.70 \times 6.80 \times 11.00 インチ)$ |
| 重量          | 最小: 1.13 kg (2.50 ポンド)                                                          |
|             | 最大:1.35 kg (3.00 ポンド) <sup>1</sup>                                              |
| 動作温度        | $+0 \sim +40^{\circ}\text{C} (+32 \sim +104^{\circ}\text{F})$                   |
| 非動作温度       | $-40 \sim 75^{\circ}\text{C} \ (-40 \sim 167^{\circ}\text{F})$                  |
| 湿度          | 10~90%、結露なし                                                                     |

1. 45 c ヒートシンクの場合は 1.22 キロ (2.70 ポンド)、55 c の場合は最大で約 1.35 キロ (3.00 ポンド)

### メモリの仕様

表 6-2 に、AIP SSM のメモリの仕様を示します。

#### 表 6-2 AIP SSM のメモリの仕様

| モデル               | CPU               | DRAM   |
|-------------------|-------------------|--------|
| ASA-SSM-AIP-10-K9 | 2.0 GHz Celeron   | 1.0 GB |
| ASA-SSM-AIP-20-K9 | 2.4 GHz Pentium 4 | 2.0 GB |

# ハードウェア要件およびソフトウェア要件

AIP SSM のハードウェアとソフトウェアの要件は次のとおりです。

- Cisco ASA 5500 シリーズ Adaptive Security Appliance
  - ASA 5510 (ASA-SSM-AIP-10-K9)
  - ASA 5520 (ASA-SSM-AIP-10-K9 および ASA-SSM-AIP-20-K9)
  - ASA 5540 (ASA-SSM-AIP-20-K9)
- Cisco 適応型セキュリティ アプライアンス ソフトウェア 7.0 以上
- Cisco Intrusion Prevention System Software 5.0(2) 以上
- DES または 3DES の有効化

# インジケータ

図 6-1 に、AIP SSM インジケータを示します。

#### 図 6-1 AIP SSM インジケータ

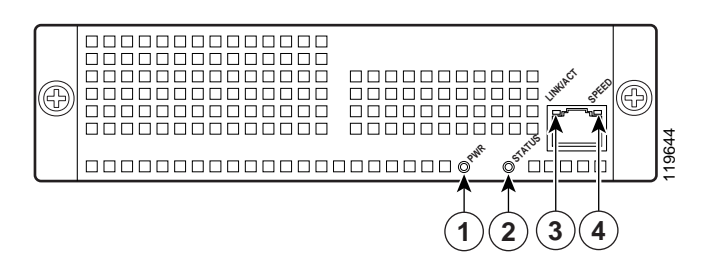

表 6-3 に、AIP SSM インジケータを示します。

|   | LED      | 色    | 状態                | 説明                   |
|---|----------|------|-------------------|----------------------|
| 1 | PWR      | 緑    | 点灯                | システムは電源が投入されています。    |
| 2 | STATUS   | 緑    | 点滅                | システムはブート中です。         |
|   |          |      | 点灯                | システムがパワーオン診断に合格しました。 |
| 3 | LINK/ACT | 緑    | 点灯                | イーサネットリンクがあります。      |
|   |          |      | 点滅                | イーサネットアクティビティがあります。  |
| 4 | SPEED    | 緑    | 100 MB            | ネットワーク アクティビティがあります。 |
|   |          | オレンジ | 1000 MB           | ネットワーク アクティビティがあります。 |
|   |          |      | (GigabitEthernet) |                      |

#### 表 6-3 AIP SSM インジケータ

### 取り付けおよび取り外しの方法

この項では、AIP SSM の取り付けおよび取り外しの方法を説明します。取り上げる事項は次のとおりです。

- AIP SSM の取り付け (P.6-4)
- AIP SSM のステータスの確認 (P.6-5)
- AIP SSM の取り外し (P.6-6)

#### AIP SSM の取り付け

AIP SSM を取り付けるには、次の手順を実行します。

- ステップ1 ASA の電源を切ります。
- **ステップ2** アクセサリ キットのアース ストラップを取り出して、肌に接触するように手首に巻きます。もう 一方の端をシャーシに取り付けます。

詳細については、P.1-27の「ESD 環境での作業」を参照してください。

**ステップ3** シャーシの左後部にある2つのねじを外して、スロットカバーを取り外します。

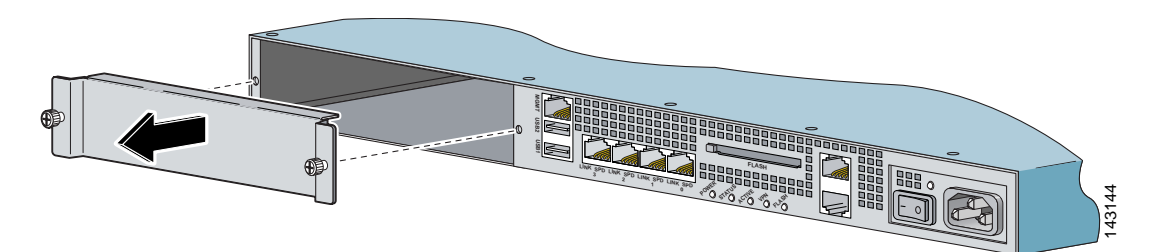

ステップ4 スロットの入り口から AIP SSM を挿入します。

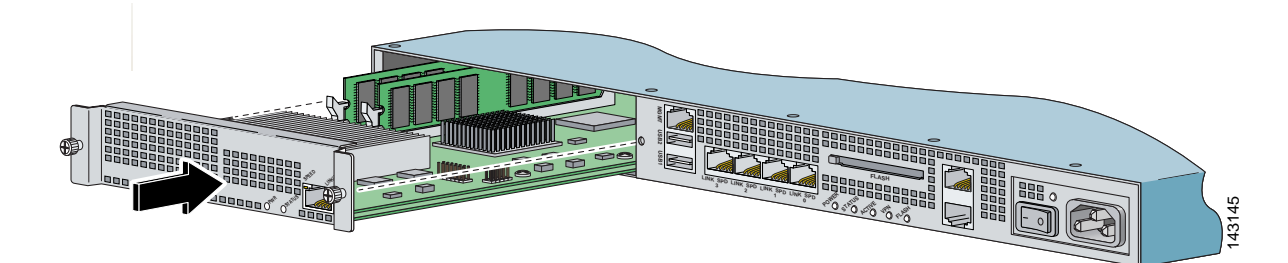

- ステップ5 ねじを取り付けて、シャーシに AIP SSM を固定します。
- ステップ6 シャーシの後部にある電源スイッチを押して ASA に電源を入れます。
- ステップ7 インジケータを確認します。

AIP SSM が正しく装着されている場合は、緑の POWER インジケータが点灯し、緑の STATUS イ ンジケータが点滅します。また、show module コマンドを使用すると、AIP SSM がオンラインであ ることを確認できます。手順については、P.6-5 の「AIP SSM のステータスの確認」を参照してく ださい。 ステップ8 AIP SSM を初期化します。

手順については、P.9-3の「センサーの初期化」を参照してください。

ステップ9 最新の Cisco IPS ソフトウェアをインストールします。

手順については、P.10-2の「Cisco IPS ソフトウェアの入手方法」を参照してください。

ステップ10 AIP SSM が IPS トラフィックを受信するように設定します。

手順については、『Configuring the Cisco Intrusion Prevention System Sensor Using the Command Line Interface 5.1』の「Configuring AIP SSM to Receive IPS Traffic」を参照してください。

#### AIP SSM のステータスの確認

**show module 1** コマンドを使用すると、AIP SSM が起動されていて実行中であることを確認できます。

AIP SSM のステータスを確認するには、次の手順を実行します。

- ステップ1 ASA にログインします。
- ステップ2 AIP SSM のステータスを確認します。

| asa‡<br>Mod | show module 1<br>Card Type        |            | Model      | Serial No.      |
|-------------|-----------------------------------|------------|------------|-----------------|
| 1           | ASA 5500 Series Security Services | Module-20  | ASA-SSM-20 | P2B000005D0     |
| Mod         | MAC Address Range                 | Hw Version | Fw Version | Sw Version      |
| 1           | 000b.fcf8.0144 to 000b.fcf8.0144  | 0.2        | 1.0(9)0    | 5.0(0.27)S129.0 |
| Mod         | Status                            |            |            |                 |
| 1<br>asa‡   | Up<br>F                           |            |            |                 |

AIP SSM が正しく設置されている場合は、ステータスが Up になります。

Status フィールドでは、次の値を使用できます。

- Initializing: AIP SSM が検出され、通信の制御が初期化中である。
- Up: AIP SSM の初期化が完了した。
- Unresponsive : AIP SSM との通信に障害が発生した。
- Reloading: AIP SSM がリロード中である。
- Shutting Down: AIP SSM はシャットダウン処理中である。
- Down: AIP SSM はシャットダウンされた。
- Recover: AIP SSM はリカバリ イメージのダウンロードを試行中である。

#### AIP SSM の取り外し

AIP SSM を取り外すには、次の手順を実行します。

ステップ1 AIP SSM をシャットダウンします。

asa# hw-module module 1 shutdown
Shutdown module in slot 1? [confirm]

- ステップ2 Enter キーを押して確認します。
- ステップ3 インジケータを確認して、AIP SSM がダウンしているかどうかを確認します。
- ステップ4 ASA の電源を切ります。
- **ステップ5** アクセサリ キットのアース ストラップを取り出して、肌に接触するように手首に巻きます。もう 一方の端をシャーシに取り付けます。

詳細については、P.1-27の「ESD環境での作業」を参照してください。

- ステップ6 シャーシの左後部にある2つのねじを外して、スロットカバーを取り外します。
- ステップ7 AIP SSM を取り外し、横に置きます。
- ステップ8 既存の AIP SSM を交換する必要がある場合は、スロットの入り口から新しい AIP SSM を挿入します。

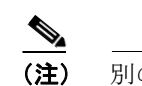

別のモデルの AIP SSM と交換しないでください。ASA による認識が実行できません。

- ステップ9 ねじを取り付けて、シャーシに AIP SSM を固定します。
- ステップ10 ASA の電源を入れます。
- ステップ11 次のようにして、AIP SSM をリセットします。

asa# **hw-module module 1 reset** Reset module in slot 1? [confirm]

- ステップ12 Enter キーを押して確認します。
- ステップ13 AIP SSM が正しく装着されているかどうかをインジケータで確認します。

AIP SSM が正しく装着されている場合は、緑の POWER インジケータが点灯し、緑の STATUS インジケータが点滅します。また、show module コマンドを使用すると、設置のステータスを確認できます。手順については、P.6-5 の「AIP SSM のステータスの確認」を参照してください。